# JOOMLA! EXTENSION: JV OVERRIDE SCROLL USER-GUIDE

### WHAT IS JV OVERRIDE SCROLL?

A Joomla! Extension developed by team Joomlavi. JV Override Scroll allows you to make articles and extensions more compact or stylist by turning them into scroll form.

## **INSTALLING JV OVERRIDE SCROLL**

Register an account on Joomlavi.com

Go to http://www.joomlavi.com/joomla-extensions/jv-override-scroll.html

| OMLA! TEMPLATES                                                                          | TUTORIALS                                | OUSTIOM SERVICES                                            | JOOMLA! PRODUCTS               |                          | Q search                    |
|------------------------------------------------------------------------------------------|------------------------------------------|-------------------------------------------------------------|--------------------------------|--------------------------|-----------------------------|
| Override Scro                                                                            | Send Send Be                             | VE X 1.6 NATIVE X JC                                        | to like this.                  | 9                        |                             |
|                                                                                          | Parent Cate<br>Category:<br>Developer:   | gory: Joomla! Product<br>Joomla! Extensio<br>www.joomlavi.c | s<br>ons<br>om                 |                          | ACCEPT CUSTOM WORK          |
|                                                                                          | Website:                                 | http://www.joor                                             | mlavi.com                      |                          |                             |
|                                                                                          | License:                                 | GPLv3                                                       |                                |                          | Follow us on                |
|                                                                                          | Tags :                                   | Scroll for joomla                                           | ]]                             |                          | Become a fan on Facebook    |
| Override Scro                                                                            | I files:                                 | n these boyes                                               |                                |                          | Joomla! Extension Directory |
| File na                                                                                  | me                                       | Type                                                        | Date                           | Version                  | Most Download Extensions    |
| JV Override Scroll<br>JV JQuery Library                                                  |                                          | plugin                                                      | 02-06-2012                     | 1.0.0 -                  | JV Sweethome                |
|                                                                                          |                                          | plugin                                                      | 02-06-2012                     | 1.0.0 -                  |                             |
| vnload <b>Ø</b> selected file<br>mla! Extension developed<br>t by turning them into scro | <b>s</b><br>by team Joomlav<br>oll form. | i. JV Override Scroll all                                   | ows you to make articles and e | xtensions more compact ( | or JV Memories              |

Select the file(s) you need (this extension require both JV Query Library and JV Override Scroll plug-ins) and click download.

Check the downloaded file, if it has 'unzip\_first' in its name, extract the file to get the install files.

Use Extension Manager to install JV Query Library and make sure it's enabled before installing and enabling JV Override Scroll.

| 🗩 Plug-in Manager: Plug-ins           |                |           | Edit Enable              | Disable Check In | (AB)<br>Options | Hel   |
|---------------------------------------|----------------|-----------|--------------------------|------------------|-----------------|-------|
| Filter JV Search Clear                |                | - Select  | Status - 💌 - Select Type | - Select Access  |                 | •     |
| Plug-in Name                          | Status         | Ordering  | Type 🛓                   | Element          | Access          | ID    |
| JV Framework - Google Font API        | 0              | 0         | jvframework              | gfont            | Public          | 10007 |
| JV Framework - Layout Manager         | 0              | 0         | jvframework              | layoutmanager    | Public          | 10004 |
| JV Framework - Menu System            | 0              | 0         | jvframework              | menu             | Public          | 10005 |
| JV Framework - Mobile Layout          | 0              | 0         | jvframework              | mobile           | Public          | 10008 |
| JV Framework - Module Style           | 0              | 0         | jvframework              | modulestyle      | Public          | 10012 |
| JV Framework - Performance Optimizing | 0              | 0         | jvframework              | performance      | Public          | 10009 |
| JV Framework - Theme Assign           | 0              | 0         | jvframework              | assign           | Public          | 10003 |
| JV Framework - Theme Color            | 0              | 0         | jvframework              | color            | Public          | 10006 |
| JV Framework - Typography             | 0              | 0         | jvframework              | typography       | Public          | 10011 |
| JV Framework - Usertool               | 0              | 0         | jvframework              | usertool         | Public          | 10010 |
| System - JV JQuery Libraries          | 0              | 0         | system                   | jvjquerylib      | Public          | 10017 |
| System - JVFramework                  | •              | 0         | system                   | jvframework      | Public          | 10002 |
|                                       | Display # 20 💌 | Make sure | JV Query Librar          | ies is enabled   |                 |       |

### HOW TO USE THE EXTENSION

#### **Preparation:**

Before using this extension, you need to acquire the div class or id of the part you want to turn into a scroll. To make this step easier, we recommend the use of Firefox add-on - Firebug:

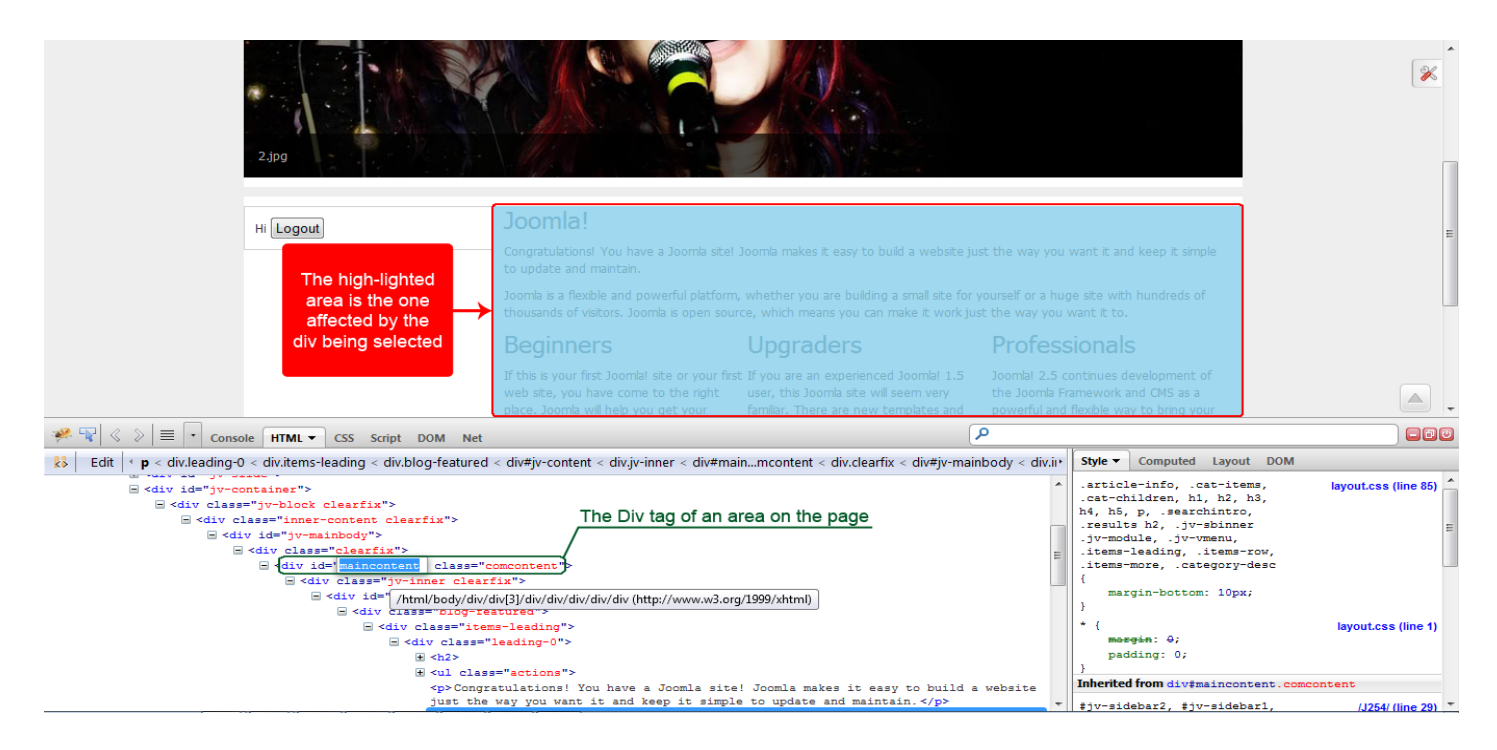

Joomla! Extension: JV-Override Scroll User guide Page 2

- Find and install the Firebug add-on

- Open your site using Firefox, right click on the section you want to turn into a scroll and select 'Inspect Element with Firebug'.

- In the firebug Inspect Element section, make use of the highlight to find the div tag that affects the area you need.

### Setting the plug-in:

Open the Plug-in manager in Joomla backend, find and open JV Override Scroll

| Administration                                                                                                    | []Loomla!                                        |
|----------------------------------------------------------------------------------------------------|--------------------------------------------------|
| ite Users Menus Content Components Extensions Help                                                                                                    | 🐁 1 Visitor 🐁 1 Admin 💿 0 🔲 View Site 🏾 O Logout |
| Flug-in Manager: System - JV Override Scroll                                                                                                    | Save Save & Close Close Help                     |
| Click to expand                                                                                                    | L                                                |
| Details       System - JV Override Scroll       Status     Enabled •       Access     Public       Ordering     0. System - JVFramework •       Plug-in Type     system       Plug-in File     jvoverridescroll       ID     10018 | Basic Options Config to plugin                   |

In the Basic option section, click on "config to plugin", then click on the add button (

| Basic Options                        |  |
|--------------------------------------|--|
| Config to plugin                     |  |
| #maincontent                         |  |
|                                      |  |
| Click to remove/delete configuration |  |

To delete an existing scroll configuration, simply hover your mouse over the configuration's title bar and click on the cross/delete button.

| System - JV Override Scroll   Status   Enabled   Access   Puble   Ordering   D. System - JVFramework   Plug-in Type   system   Plug-in Type   Jv overridescroll   D   10018     Class css(if select style   Other)   Show with   Awray   Mouse wheel Priority   Vertical   Size scroll   Buttons position   Auto   Min width button scroll   D                                                                                                    |          |
|----------------------------------------------------------------------------------------------------|----------|
| iatus Enabled  cosss Public ug-in Type system ug-in Type system 10018  Class cos(if select style other) Show with Away Mouse wheel Priority Vertical Size scroil Buttons position Auto Min width button scroil Divertical Size scroil Size scroil Size |          |
| Public       Imain: Content         defing       0. System - V/Framework       Add to selector       #main: Content         ug-in Type       system       Fix width       Imain: Content         ug-in File       jvoverridescroll       Elsek 1       200         10018       Select style       Black 1       Imain: Content         Vertical       Output       Select style       Black 1         Vertical       Output       Output       Size scroll       Imain: Content         Vertical       Vertical       Imain: Content       Size scroll       Imain: Content         Vertical       Vertical       Imain: Content       Imain: Content       Imain: Content         Vertical       Imain: Content       Vertical       Imain: Content       Imain: Content         Vertical       Imain: Content       Imain: Content       Imain: Content       Imain: Content         Vertical       Imain: Content       Imain: Content       Imain: Content       Imain: Content         Vertical       Imain: Content       Imain: Content       Imain: Content       Imain: Content         Vertical       Imain: Content       Imain: Content       Imain: Content       Imain: Content         Vertical       Imain: Conten       Imain: C                                                                                                    |          |
| defining       0. System - JVFramework       Imain Content         ug-in Type       system       Fix width       Fix width         ug-in File       jvoverridescroll       Fix height       200         10018       Select style       Black 1         Class css(if select style       Output         Show with       Away         Size scroll       Output         Size scroll       Output         Size scroll       Output         Buttons position       Auto         Wittons position       Auto                                                                                                    |          |
| ugin Type       system       Fix width       Class         ugin File       jvoverridescroll       Block 1         10018       Class css(if select style       Block 1         Show with       Away         Show with       Away         Size scroll       Class scroll         Worts of the printip       Vertical         Size scroll       Class scroll         With button scroll       0         Size scroll       Class cso(if select style)         Worts of the printip       Vertical         Worts of the printip       Werts of the printip                                                                                                    |          |
| g-in File jvoverridescroll 10018  Fix height 200 Select style Black 1 Class css(if select style Class css(if select style css(if select style css(if select style css(if select  |          |
| 10018 Select style Black 1 Class css(if select style other) Show with Away Mouse wheel Priority Vertical Wertical Size scroll Buttons position Auto Min width button scroll U Size scroll Size scroll Buttons position Auto Min width button scroll Buttons position Auto Auto Auto Buttons position Auto Buttons position Auto Buttons position Buttons position Buttons   |          |
| Class css(if select style other)  Show with Away  Nouse wheel Priority Vertical  Size scroll Buttons position Auto Min width button scroll U Size scroll Size scroll Buttons position Auto                                                                                                    | •        |
| Show with Away<br>Mouse wheel Priority Vertical<br>Vertical<br>Size scroll<br>Buttons position Auto<br>Min width button scroll<br>O<br>Vertical<br>Size scroll<br>Size scroll<br>Buttons position Auto                                                                                                    |          |
| Mouse wheel Priority Vertical          Image: State State Stat                       | •        |
| Image: State Scroll     Image: State Scroll       Buttons position     Auto       Min width button scroll     0       Image: State Scroll     Image: State Scroll       State Scroll     Image: State Scroll       Buttons position     Auto                                                                                                    | •        |
| Size scroll Buttons position Auto Min width button scroll V vertical Size scroll Buttons position Auto                                                                                                    |          |
| Buttons position Auto Min width button scroll                                                                                                    |          |
| Win Wrath Dutton scroll                                                                                                    | <b>_</b> |
| ✓ vertical       Size scroll       Bittens position                                                                                                    |          |
| Size scroll Buttons position Auto                                                                                                    |          |
| Buttons position Auto                                                                                                    |          |
|                                                                                                    |          |
| Min height button scroll [0                                                                                                    |          |
| .random-image                                                                                                    |          |
|                                                                                                    | e        |

In the parameters that showed up after clicking on add button, enter the div id or div class you found in the preparation step into "Add to selector" using the format **#**<*id*> or *.*<*class*> (replace <id> with the div id and <class> with the div class). Any area of your site using the div id or div class entered here will be affected by JV Override Scroll.

The other parameters here include:

- **Fix width**: the width of the section after it was turned into a scroll. Leaving this field blank means default css width.

- **Fix height**: the height of the section after it was turned into a scroll. Leaving this field blank means default css height.

- **Select style**: select pre-created style for the scroll. Select 'other' if you want to use css style.

- **Class Css** (if select style other): If you selected 'other' in 'select style', this is the field where you enter the css class you want to use.

- **Show with**: 'Always' means the scroll bar will always be visible, 'Hover' means the scroll bar will be invisible until you hover the mouse over the affected section.

- **Mouse wheel priority**: when the section have both vertical and horizontal scroll bar, this parameter allows you to set which bar will be affected by the mouse wheel.

Horizontal – these parameters affect the horizontal scroll bar

- + Size scroll: The size of the scroll bar
- + Button position: The position of the direction button on scroll bar.

+ Min width button scroll: the minimum width of the slide button when the affected section is too wide.

Vertical - these parameters affect the vertical scroll bar

- + Size scroll: The size of the scroll bar
- + Button position: The position of the direction button on scroll bar.

+ Min height button scroll: the minimum height of the slide button when the affected section is too long.

#### **FRONT-END VIEW:**

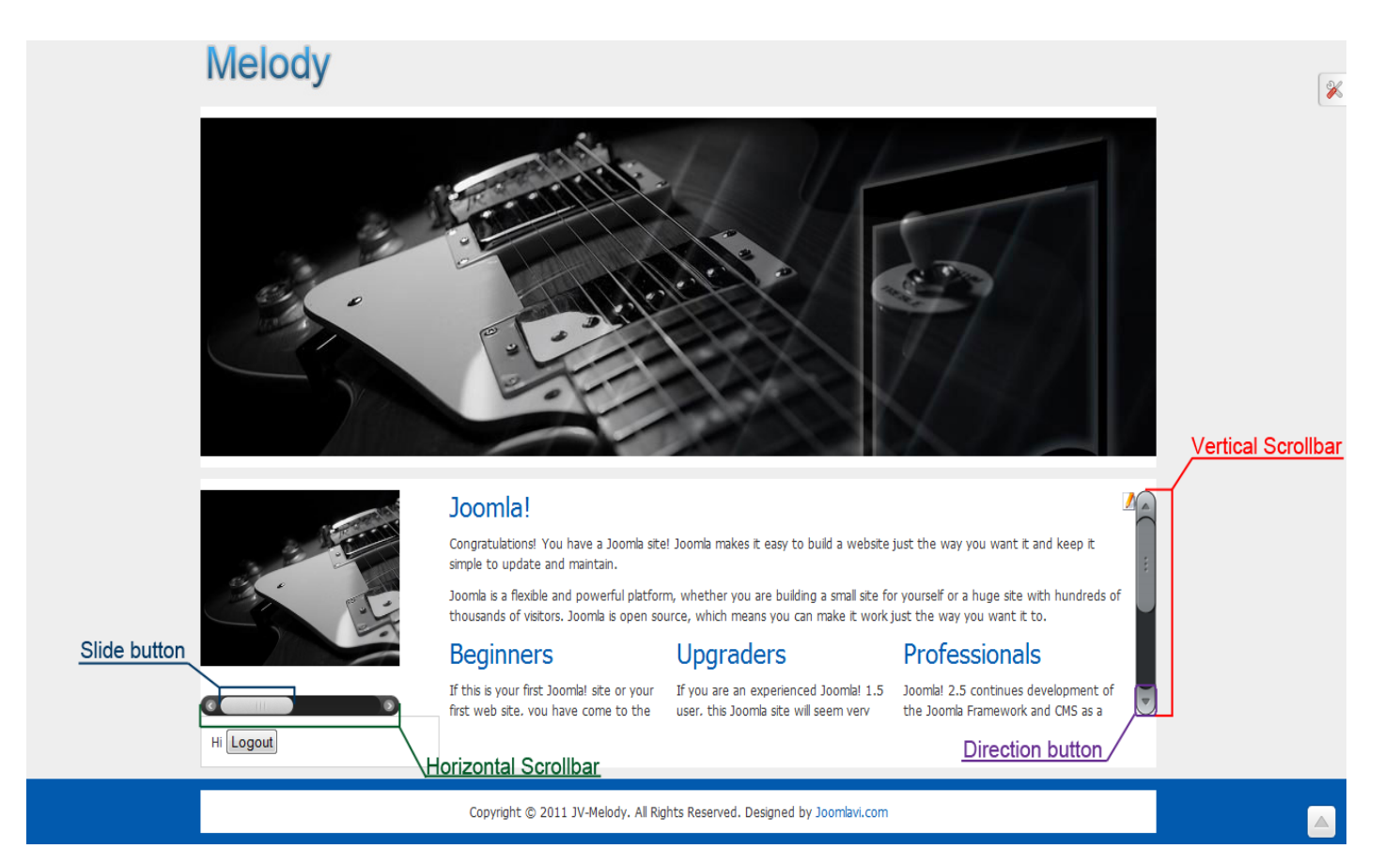